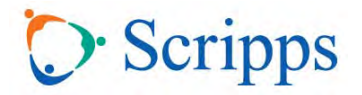

### APP ACCESS

- 1. Download the Scripps CME mobile conference app in your app store
- 2. Open the app and it will filter to the current year
- 3. Select the conference you are looking for and select ok to enable push notifications to your device
- 4. Log-in using the information below

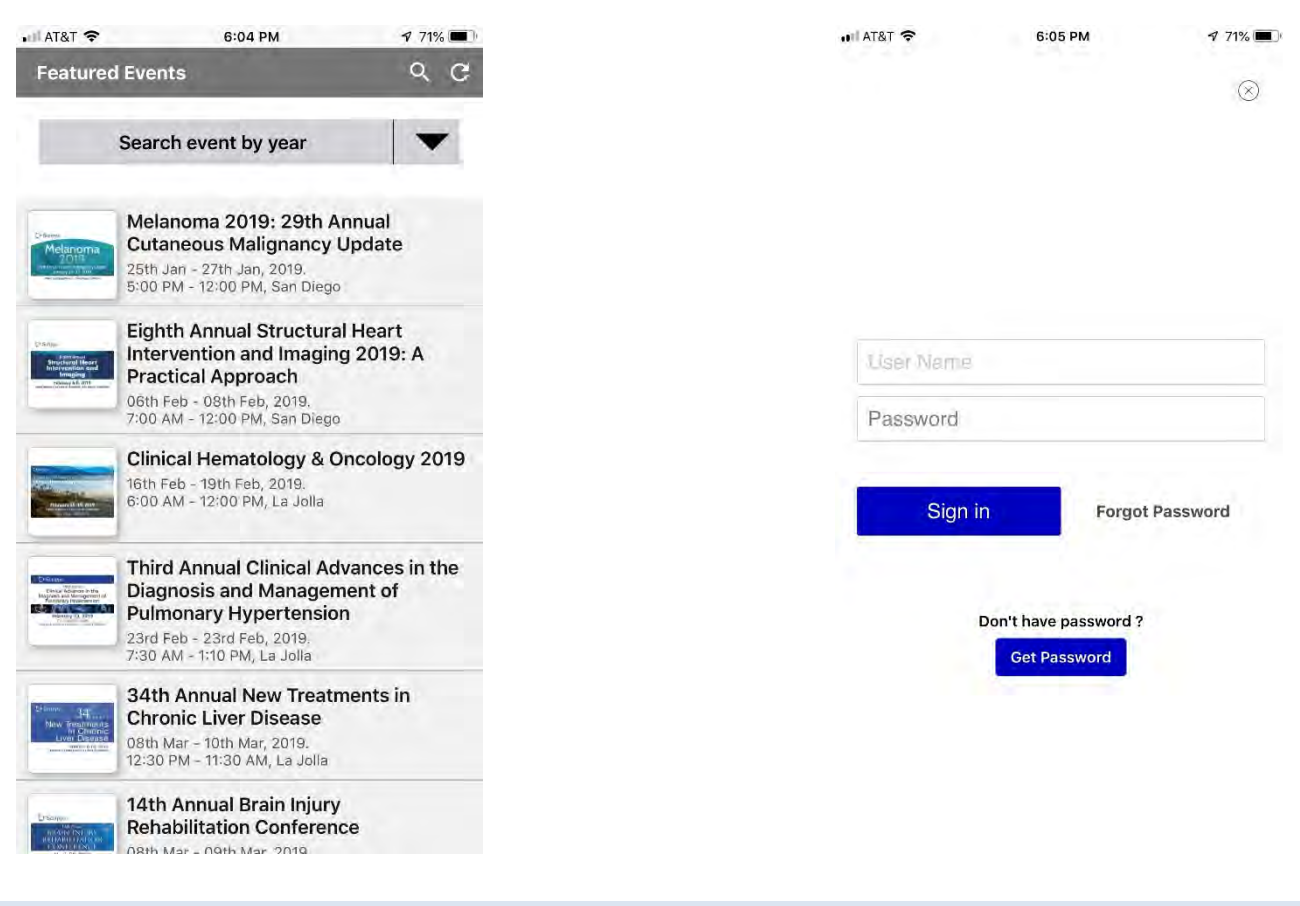

### **WEB ACCESS**

- 1. Visit the conference specific website and this will take you right to the specific event: www.grupio.com/conf1
- 2. Log-in using the information below

The web link is not searchable via Google or Bing so be sure to copy and paste the full address into your browser and bookmark it for easy access.

### LOG-IN DETAILS

Username: Email address used to register for the conference

Password: conf1 (not case sensitive)

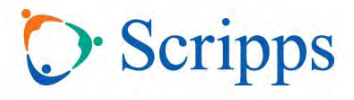

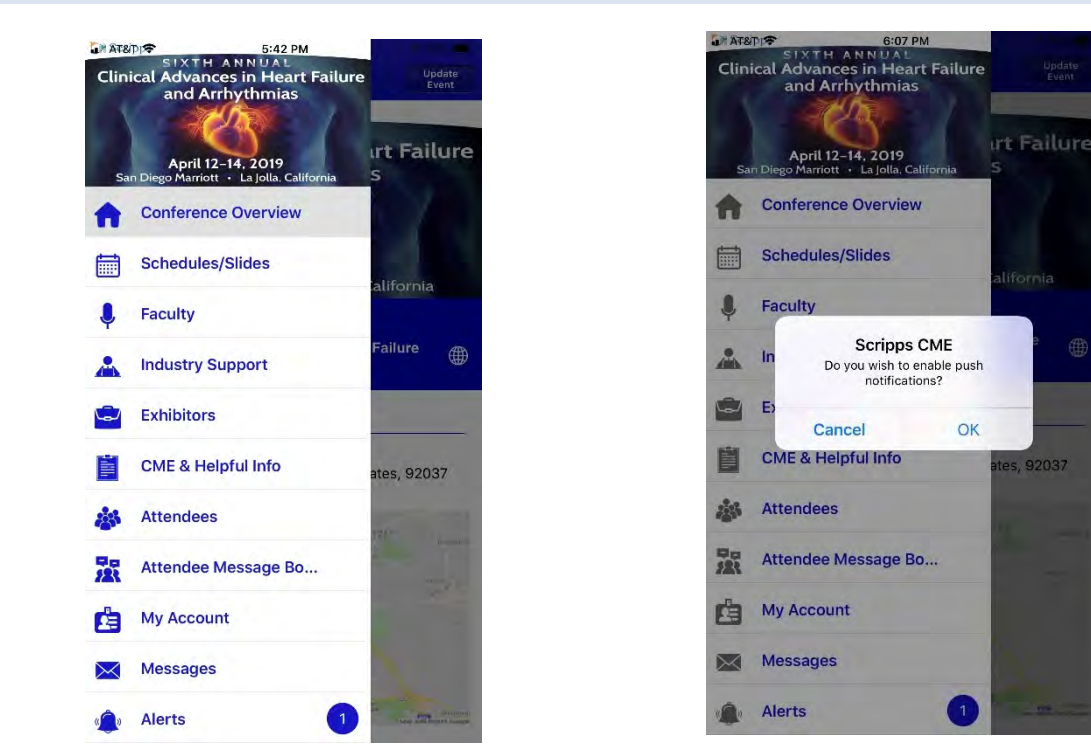

### **APP HOME SCREEN VIEW**

Select OK for push notifications to ensure you receive updates from Scripps CME.

| WEBSITE HOME SCREEN VIEW                                                                                                    |                                                                                    |                 |  |  |
|----------------------------------------------------------------------------------------------------|------------------------------------------------------------------------------------|-----------------|--|--|
| Counter France Monsterner                                                                                                   |                                                                                    |                 |  |  |
| Chipho Events wanager A Chipho Events wanager A Chipho Events wanager A Chipho Events wanager                               | T 675 C Q Search                                                                   | ☆ 白 ♡ ♣ 余 4 8 三 |  |  |
| ~                                                                                                    | Eighth Annual Structural Heart Intervention and Imaging 2019: A Practical Approach | 0               |  |  |
| Q. Type town of toward                                                                                                    |                                                                                    |                 |  |  |
|                                                                                                    |                                                                                    |                 |  |  |
|                                                                                                    | O Scripps                                                                          |                 |  |  |
|                                                                                                    | Eighth Annual<br>Structural Heart<br>Intervention and<br>Imaging                   |                 |  |  |
|                                                                                                    | February 6-8, 2019<br>Hyatt Regency La Jolla at Aventine, San Diego, California    |                 |  |  |
| Feb 8, 2019 / Feb 8, 2019<br>Hours Revenue La Mila et Australia, 2007 La Julia Witten Dr. Jan Down, CA. 20132 Manual Surger |                                                                                    |                 |  |  |
| Conference Overview                                                                                                    |                                                                                    |                 |  |  |
| fit Schedule/Slides                                                                                                    |                                                                                    |                 |  |  |
| A Faculty                                                                                                    |                                                                                    |                 |  |  |
| Industry Support                                                                                                    |                                                                                    |                 |  |  |
| Exhibitors                                                                                                    |                                                                                    |                 |  |  |
| CME & Helpful Info                                                                                                    |                                                                                    |                 |  |  |
| & Attendees                                                                                                    |                                                                                    |                 |  |  |
| My Account                                                                                                    |                                                                                    |                 |  |  |
| Messages                                                                                                    |                                                                                    |                 |  |  |
| Alerts                                                                                                    |                                                                                    |                 |  |  |
| 📆 My Calendar                                                                                                    |                                                                                    |                 |  |  |
| Discussion Board                                                                                                    |                                                                                    |                 |  |  |

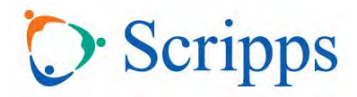

### WHAT EACH SECTION CONTAINS

### **Conference Overview**

• Course description, educational objectives, and location

### Schedule/Slides

- Full course agenda (including breaks)
- Copies of slides <u>IF THEY HAVE BEEN RECEIVED</u>
- Additional handouts and references provided by presenters
- Discussion board (submit questions for speakers here)
- Movie recording of presentations (posted one month after conference ends)

## How to Navigate

- Select the appropriate session from the list (general session, workshop, symposium) then select the specific talk you are looking for
- Available slides will be posted under the specific lecture
- The eyeball icon allows you to view and the down arrow allows you to download the slides
- Notes can be made in this section on the slide deck once it is viewed or downloaded these notes can be emailed to your personal account for future use

| ≡ Schedules/Slides | ← Schedules/Slides Q                                                                                                    | <                                                                                          |
|--------------------|----------------------------------------------------------------------------------------------------|--------------------------------------------------------------------------------------------|
| Show All Sessions  | Apr 12, 2019 Apr 13, 2019 Apr 14,                                                                                                    | Apr What's New in Heart Failure                                                            |
| Tracks             | 1) General Session<br>Registration, Continental Breakfast &                                                                                                    | 12, 2019<br>08:00 AM<br>Guidelines? Beyond Beta<br>Blockers, Ace Inhibitors &<br>Diuretics |
| 1) General Session | Date : 12th Apr                                                                                                    | 1) General Session                                                                         |
| 2) Workshops       | Time : 07:00 AM - 07:55 AM<br>Location :                                                                                                    |                                                                                            |
|                    | 1) General Session<br>Welcome & Educational Overview                                                                                                    | Resources                                                                                  |
|                    | Date : 12th Apr<br>Time : 07:55 AM - 08:00 AM<br>Location :                                                                                                    | Slides 💿 🕹                                                                                 |
|                    |                                                                                                    | Speakers                                                                                   |
|                    | 1) General Session<br>What's New in Heart Failure<br>Guidelines? Beyond Beta Blockers, Ace<br>Inhibitors & Diuretics<br>J. Thomas Heywood, MD, FACC<br>Date : 12th Apr<br>Time : 08:00 AM - 08:20 AM<br>Location : | J. Thomas Heywood, Md, Facc<br>Director, Advanced Heart Failure and Mechani                |
|                    | 1) General Session                                                                                                    |                                                                                            |

### Faculty

- Contact information
- Biography
- Links to slides IF THEY HAVE BEEN RECEIVED

#### **Industry Support**

• List of commercial support/educational grants received for conference

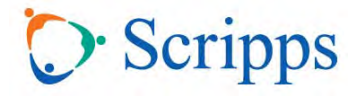

# Exhibitors

- Company descriptions
- Contact information for local representatives

# **CME & Helpful Info**

- Accreditation & Disclosure Statements
- How to Obtain CMEs
- Faculty Disclosures
- Contact Scripps Conference Services & CME
- Cultural & Linguistic Competency Resources
- Sign-up for our CME Newsletter
- Mobile App User Guide

# Attendees

- Contact information for all attendees at the conference
- Send emails to other participants

# Attendee Message Board

• Use this feature to enter general questions/messages for all conference participants to see

## **My Notes**

• When logged-into the app, you can take notes on the slides directly on your device and email them to yourself

## **My Account**

• Use this feature to update your specific record including contact information, photo, email, and social media accounts and contact preferences

### Messages

• Use this feature to send private messages to other attendees or speakers

### Alerts

• This is where important conference updates and notifications will appear

### **My Calendar**

• Use this feature to save specific talks or set-up meetings with other attendees or vendors while at the conference

# Search

• Use this feature to search all content within the app (speakers, presentations, etc.)

### Downloads

• This is where the slides you choose to download will go – from here you can email them to your personal account